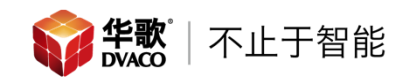

## 0vrC 快速配置手册

#### "请保存好设备说明书,以便查找设备激活码"

登陆 app.ovrc.com, 账号 support@dvaco.com。

| OVIC                                     |        |
|------------------------------------------|--------|
| Email                                    |        |
| Email                                    |        |
| Password                                 |        |
| Password                                 |        |
| Remember Me                              |        |
| Create a New Account<br>Forgot Password? | Log In |

登陆账号后,可以查看账号内已经添加的 OVRC HUB 信息。点击 Add 添加

| 0        | <b>fC</b> | OVIC       | WHAT'S NEW<br>Sept 2017 OvrC | Release - New         | OvrC P       | ro Enhanceme | ents & Parenta | I Controls BET | A Dismiss        | Learn More                | Ovrc Dvac            | o v          |
|----------|-----------|------------|------------------------------|-----------------------|--------------|--------------|----------------|----------------|------------------|---------------------------|----------------------|--------------|
|          | C Search  | FIRMWARE   | ATTENTION                    | <del>华歌北京</del><br>北京 |              | PRO 🕐        |                |                |                  | 0 OvrC Home<br>10 Total D | Users<br>evices NOTE | S DELET      |
| <b>—</b> | +         | tês Ø      | 6 🔛                          |                       | SITE<br>Q, S | SETTINGS (   | CLIENT SERVICE | S ENABLE C     | VRC PRO          | ALL CO                    | NNECTED DI           | SCONNECTEI   |
| <b>3</b> |           | 9          |                              |                       | NOTIFY       | DEVICE V     |                | IP ADDRESS     | MANUFACTURER     | UPDATE                    | CONNECT F            | REBOOT       |
|          |           |            |                              | ्रि                   | *            | 100系列AP      |                | 192.168.1.179  | Araknis Networks |                           | Ð                    | ц            |
|          |           |            |                              | (î)                   |              | 办公区AP1       |                | 192.168.3.4    | Araknis Networks |                           | 21 days discor       | nected       |
|          |           | + Add Cust | tomer                        | <b></b>               |              | TALÌ]]       |                | 192.168.6.109  | Araknis Networks | <b>**</b>                 | $\rightarrow$        | <u>ت</u>     |
|          |           |            |                              |                       |              |              |                |                | Araknie Networke |                           |                      | <b>uls</b> * |

#### 弹出页面,填写用户信息,填写完成点击 Save

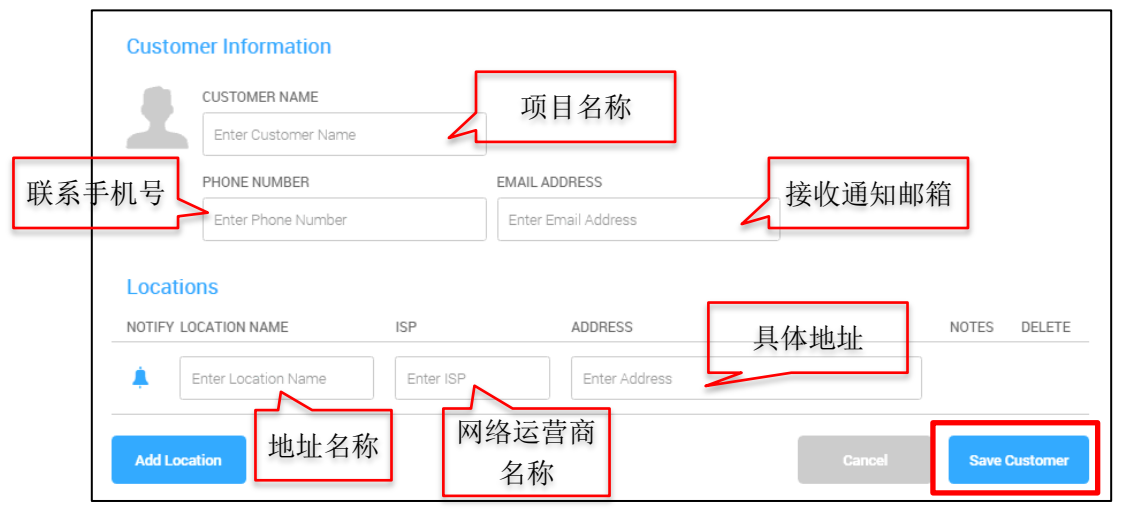

#### 添加完成后在用户列表内出现新建用户

| 0        | IC .                                                                                                    | Ovrc Dvaco owner                                                                                                    |
|----------|----------------------------------------------------------------------------------------------------|----------------------------------------------------------------------------------------------------|
| <u>.</u> | Q.         Search Customers           ALL         PRO         FIRMWARE         ATTENTION           P3         PA         PA         PA                                                                                                    | 内蒙古通辺钻石郡7-3-2<br>内蒙古通辽 / PRO の Distal Devices DeLete Distal Devices DeLete                                           |
| ER<br>Ø  | <ul> <li>▲ 内蒙古通辽社石部7-3-2<sup>®</sup></li> <li>※</li> <li>▲ 华歌北京总部<sup>®</sup></li> <li>▲ 伊歌北京总部<sup>®</sup></li> <li>▲ 伊歌北京総部<sup>®</sup></li> <li>▲ 伊歌北京総部<sup>®</sup></li> <li>▲ 伊歌北京北京総部<sup>®</sup></li> <li>▲ 伊弥北京総部<sup>®</sup></li> <li>▲ 伊歌北京総部<sup>®</sup></li> <li>▲ 伊歌北京総部<sup>®</sup></li> <li>▲ 伊歌北京総部<sup>®</sup></li> <li>▲ 伊歌北京総部<sup>®</sup></li> <li>▲ 伊歌北京総部<sup>®</sup></li> <li>▲ 伊歌北京都</li> <li>▲ 伊歌北京都和北京都</li> <li>▲ 伊歌北京都和北京都</li> <li>▲ 伊歌北京都和北京都</li> <li>▲ 伊歌北京都和北京都</li> <li>▲ 伊歌北京都和北京都</li> <li>▲ 伊爾和北京都和北京都</li> <li>▲ 伊爾和北京都和北京都</li> <li>▲ 伊爾和北京都和北京都</li> <li>▲ 伊爾和北京都</li> <li>▲ 伊爾和北京都和北京都</li> <li>▲ 伊爾和北京都和北京都</li> <li>▲ 伊和北京都和北京都</li> <li>▲ 伊和和北京都和北京都</li> <li>▲ 伊和和北京都和北京都和北京都和北京都</li> <li>▲ 伊爾和北京都和北京都</li> <li>▲ 伊爾和北京都和北京都</li> <li>▲ 伊爾和北京都和北京都</li> <li>▲ 伊爾和北京都和北京都</li> <li>▲ 伊爾和北京都和北京都和和北京都和北京都和北京都和北京都和北京都和北京都和和北京都和</li></ul> | DEVICE     Ste settings     CLIENT SERVICES     ENABLE OVRC PRO                                                      |
|          |                                                                                                    | No Devices<br>Start controlling and monitoring your devices remotely by adding them into your account.<br>Add Device |
|          | + Add Customer                                                                                                    |                                                                                                    |

点击 Add,添加 OVRC-HUB 的 MAC 地址,点击 Find。

| Add Device                             |                                                                                                    | ×           |
|----------------------------------------|----------------------------------------------------------------------------------------------------|-------------|
| Customer<br>内蒙古-通辽钻石郡7-3-2             | Location<br>内蒙古通辽                                                                                                    | OVRC MAC 地址 |
| Please enter the MAC address of an ins | talled device                                                                                                    | $\sim$      |
| ex: 95:16:AB:1C:2D:43                  |                                                                                                    | Find        |
| Supporting o                           | The second second secon | C LUMA      |
| WIE                                    |                                                                                                    |             |
|                                        |                                                                                                    | Close       |
|                                        |                                                                                                    |             |

搜索到设备,点击进入

| Add Device                                              | ×   |
|---------------------------------------------------------|-----|
| OvrC Pro Required                                       | ×   |
| Enable OvrC Pro at this location<br>to add this device. |     |
| Cancel Enable OvrC                                      | Pro |
|                                                         |     |

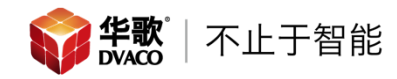

#### 跳转至下图,此处填设备激活码,填入后点击 Activate 激活

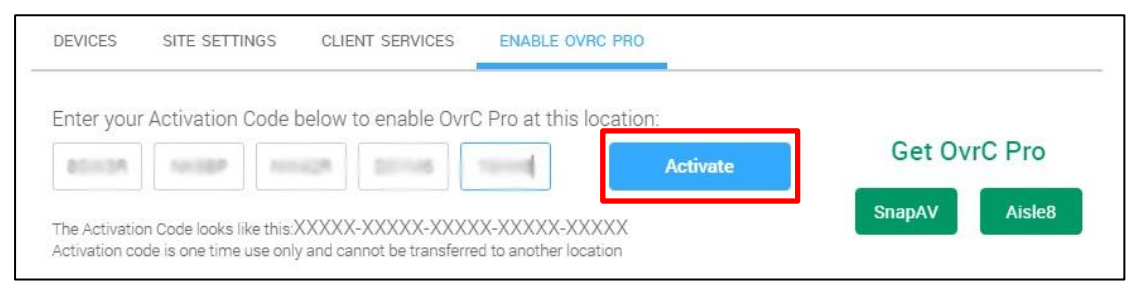

激活码在说明书左上角,请保存好设备说明书,以便查找设备激活码。

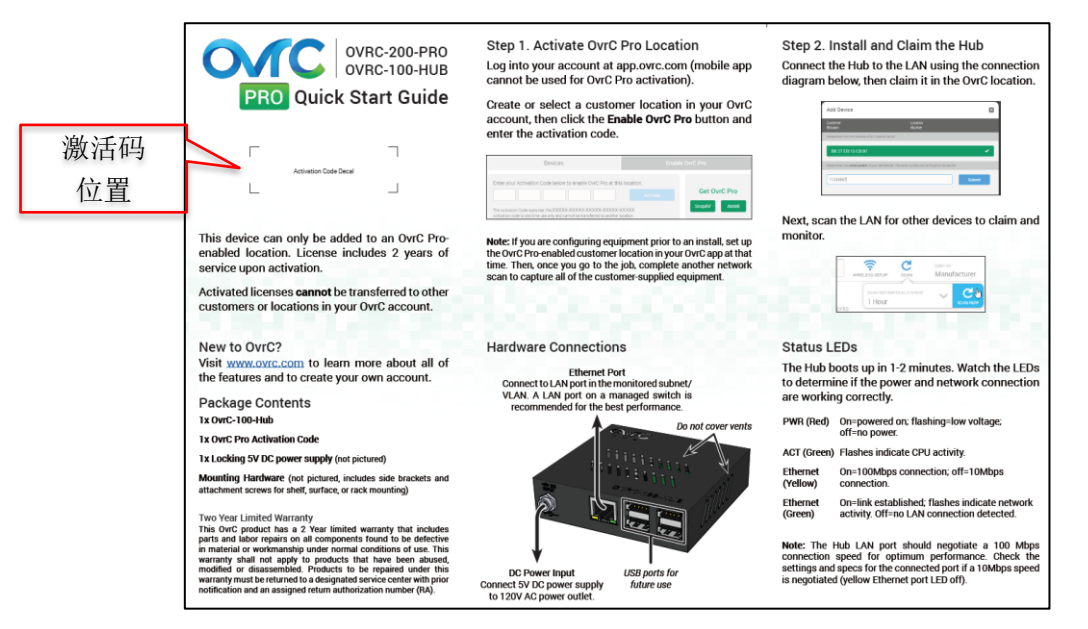

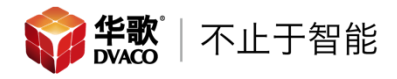

#### DASHBOARD DEVICES SITE SETTINGS CLIENT SERVICES 信息显示 设置 服务 设备 0 0 0 ----ONLINE DEVICES OFFLINE DEVICES FIRMWARE UPDATES Internet Araknis Wired Araknis Wireless Add an OvrC Hub to run speed tests for this location remotely (included with OvrC Pro license) Add an OvrC Hub to view the LAN Map and Ping Responses for devices at this location remotely. Add Araknis access points at the location to remotely configure settings

#### OVRC-HUB 添加成功后页面跳转至 OVRC 系统页面

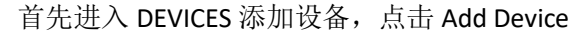

| DASHBOARD   | DEVICES       | SITE SETTINGS      | CLIENT SERVICES                        |                     |               |              |
|-------------|---------------|--------------------|----------------------------------------|---------------------|---------------|--------------|
| +<br>DEVICE | Search        |                    |                                        | ALL                 | CONNECTED     | DISCONNECTED |
|             |               |                    |                                        |                     |               |              |
|             |               |                    |                                        |                     |               |              |
|             |               |                    | No Devices                             |                     |               |              |
|             | Start control | lling and monitori | ng your devices remotely<br>Add Device | by adding them inte | o your accoun | t.           |

弹出页面,输入 OVRC-MAC 地址,点击 Find。

| Add Device                             |                                | ×                        |
|----------------------------------------|--------------------------------|--------------------------|
| Customer<br>内蒙古-通辽钻石郡7-3-2             | Location<br>内蒙古通辽              | OVRC MAC 地址              |
| Please enter the MAC address of an ins | stalled device                 | $\overline{\mathcal{V}}$ |
| ex: 95:16:AB:1C:2D:43                  |                                | Find                     |
| Supporting o                           | Ver 100 models from these brar |                          |
| WT                                     |                                |                          |
|                                        |                                | Close                    |

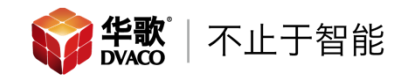

弹出,填写设备的 serial number 号,点击 Submit

| Add Device                                      | ×                                                    |
|-------------------------------------------------|------------------------------------------------------|
| Customer<br>内蒙古-通辽钻石郡7-3-2                      | Location<br>内蒙古通辽                                    |
| OVRC-100-HUB                                    | ✓                                                    |
| Please enter the <b>serial number</b> of your O | C Hub. The serial number can be found on the device. |
| 植宅设久                                            | Submit                                               |
| 实与设备<br>serial 号                                | Close                                                |

#### 弹出,输入设备自定义名称,方便记忆,点击 Save

| Add Device                                  |                      | ×        |
|---------------------------------------------|----------------------|----------|
| Customer<br>内蒙古-通辽钻石郡7-3-2                  | Location<br>内蒙古通辽    |          |
| OVRC-100-HUB                                |                      | ~        |
| Name the device. Then add any additional in | fo about the device. |          |
| Device Notes<br>填写自定<br>名称                  | X                    |          |
|                                             | Clo                  | ise Save |

弹出页面,显示现在网络内有的支持 OVRC 功能的设备类型列表

| Customer<br>内蒙古-道 | 重辽钻石郡7-3-2                           | Location<br>内蒙古通辽               |   |
|-------------------|--------------------------------------|---------------------------------|---|
| 🕑 1 De            | evice Added                          |                                 |   |
| Your device       | was added successfully, here are add | litional ones at that location. |   |
| 8                 | Networking Devices                   | 网络设备                            | + |
| 1                 | Surveillance Devices                 | 监控设备                            | + |
| 0                 | Audio Devices                        | 音频设备                            | + |
|                   |                                      |                                 |   |

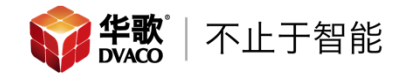

选择设备类型,弹出设备详细信息

| Add Un   | claimed Networking Device | S     | ×    |
|----------|---------------------------|-------|------|
|          | AN-300-RT-4L2W            |       |      |
|          | AN-310-SW-24-POE          |       |      |
|          | AN-500-AP-I-AC            |       |      |
| <b>□</b> | AN-500-AP-I-AC            |       |      |
|          | AN FOO AD LAC             |       | -    |
|          |                           | Close | Save |

#### 勾选要添加进系统的设备,并命名,点击 Save

| Add Unclaimed Networking Devic | ces 🛛 🗙           |
|--------------------------------|-------------------|
| ✓ ↔ AN-300-RT-4L2W             | araknis路由器        |
| AN-310-SW-24-POE               | araknis-24口POE交换机 |
| ✓ AN-500-AP-I-AC               | B1层AP健身房          |
| ✓ AN-500-AP-I-AC               | 1层AP大厅            |
| AN 500 AD LAC                  | Close Save        |

#### 重复上步,将所有需要的设备添加到系统

| Add Ur            | nclaimed Devices                             |                   | ×     |
|-------------------|----------------------------------------------|-------------------|-------|
| Customer<br>内蒙古-ù | 重辽钻石郡7-3-2                                   | Location<br>内蒙古通辽 | ·     |
| 🥑 8 De            | evices Added                                 |                   |       |
| We found t        | ne following unclaimed devices at this locat | tion.             |       |
| 1                 | Surveillance Devices                         |                   | +     |
| 0                 | Audio Devices                                |                   | +     |
| 0                 | Control System Devices                       |                   | +     |
|                   |                                              |                   | Close |

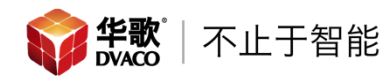

添加完成后,自动返回"DEVICES 设备"列表页面。UPDATE: 有设备固件更新, CONNECT: Web 登陆设备, REBOOT: 重启设备。

| DASHBO      | ARD    | DEVICES SITE SETTINGS | CLIENT SERVICE | ES               |            |               |           |     |
|-------------|--------|-----------------------|----------------|------------------|------------|---------------|-----------|-----|
| +<br>DEVICE | Q Se   | earch                 | C              |                  | ALL CO     | INECTED       | DISCONNEC | TED |
| STATUS      | NOTIFY | DEVICE                | IP ADDRESS     |                  | UPDATE     | CONNECT       | REBOOT    |     |
| <b>③</b>    |        | araknis路由器            | 192.168.1.1    | Araknis Networks | <b>**</b>  | $\rightarrow$ | 也         | 5   |
| ি           |        | B1层AP健身房              | 192.168.1.20   | Araknis Networks | **         | ⇒             | ப்        | >   |
| <b></b>     |        | 1层AP大厅                | 192.168.1.21   | Araknis Networks | <b>6</b> 3 | ₽             | ம்        | ×   |
| (îr         |        | 三层东AP                 | 192.168.1.22   | Araknis Networks | **         | ₽             | ц         | >   |
| ি           |        | 三层西AP                 | 192.168.1.23   | Araknis Networks | <u>63</u>  | ₽             | ம்        | ×   |
| <b></b>     |        | 二层AP                  | 192.168.1.24   | Araknis Networks | **         | ₽             | 也         | 3   |

如果需要升级固件,点击对应设备的 UPDATE 按键,更新设备固件,弹出提示框,点击 Update Firmware

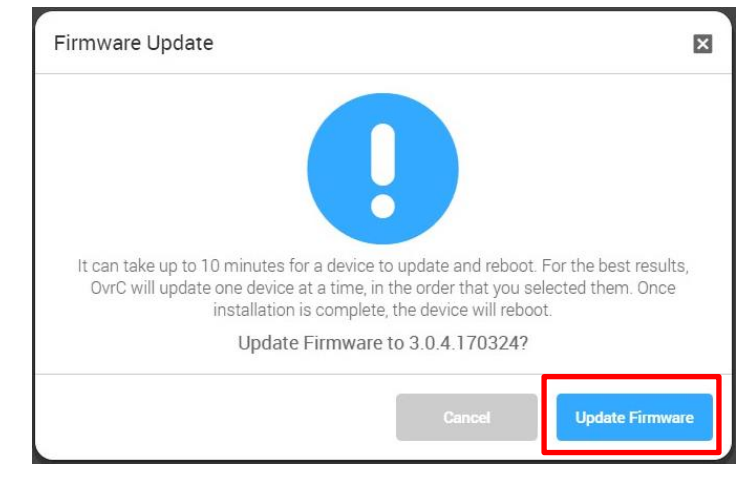

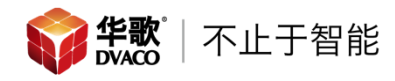

弹出固件的具体信息,点击 Continue 继续

| Firmware Update                                                                                                    | × |
|----------------------------------------------------------------------------------------------------|---|
| Current Firmware Version                                                                                                    | * |
| VERSION DATE SIZE<br>3.0.4.151204 December 04, 2015 13.83 MB                                                                                                    |   |
| New Firmware Version                                                                                                    | - |
| VERSION DATE SIZE<br>3.0.4.170324 June 01, 2017 14.70 MB                                                                                                    |   |
| Notes :<br>URGENT Luma DVR Firmware Update<br>This update improves the security of your recorder as well as compatibility with control systems, particularly<br>Savant. |   |
| If you do not update your firmware and change your admin password from its default, you are at risk for<br>cyberattacks.                                                |   |
| Luma DVRs purchased after July will have this firmware.                                                                                                    | + |
| Cancel                                                                                                    |   |

#### 设备提示信息

| <b>®</b> |     | LUMA-500-DVR-8CH | 192.168.1.40 | Luma | Update in progress |
|----------|-----|------------------|--------------|------|--------------------|
| 更新完成     | 成后, | 显示               |              |      |                    |

# LUMA-500-DVR-8CH 192.168.1.40 Luma Description Luma Description Description D

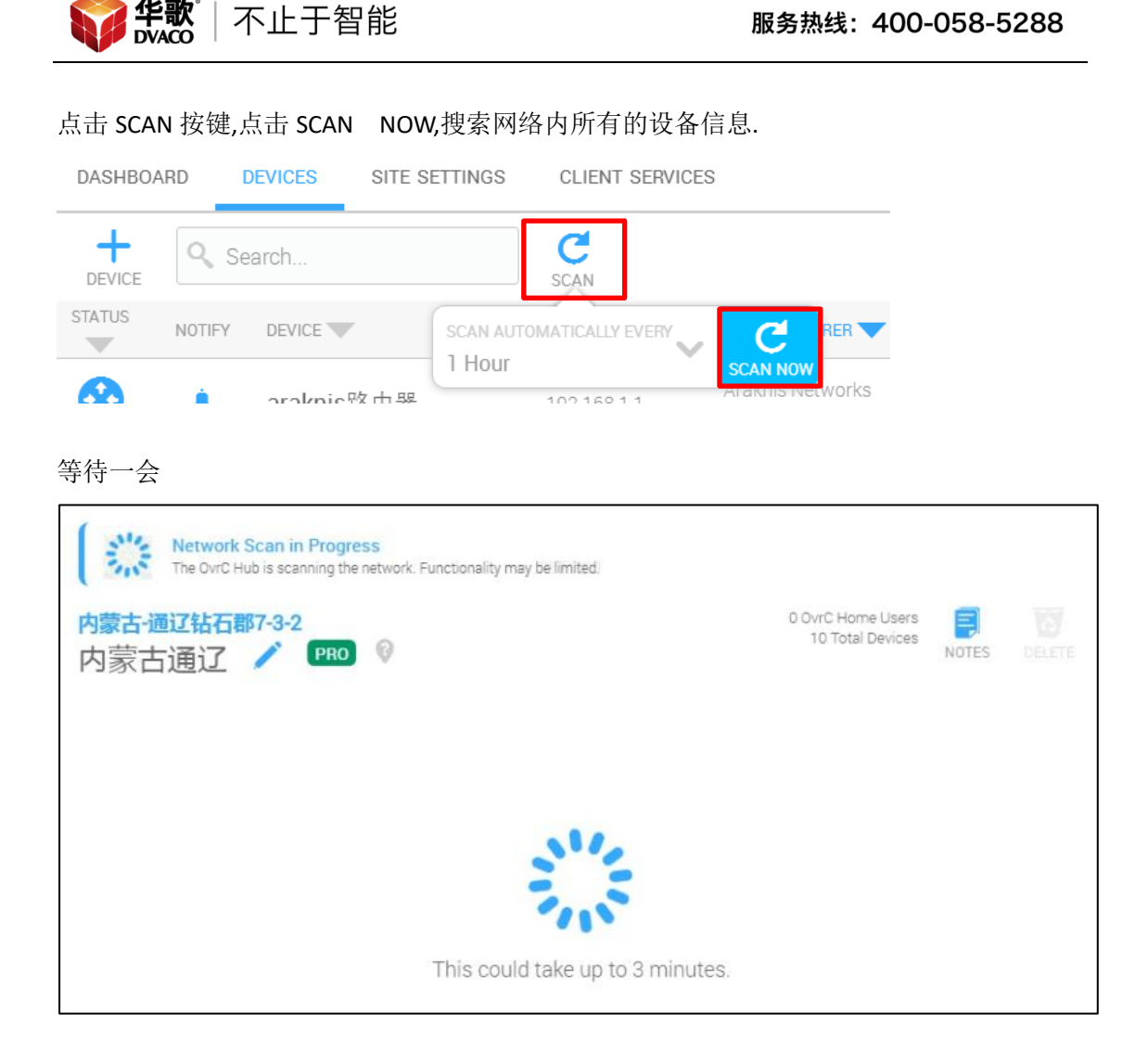

#### 设备列表内显示所有连接到网络设备

| <b>(</b> ) | 4/4:   | Unspecified     | 192.168.1.11  | Core Brands          | 2  |
|------------|--------|-----------------|---------------|----------------------|----|
| •          | -11/4- | Unspecified     | 192.168.1.12  | Core Brands          | ×  |
| (ł)        | -1/4-  | Unspecified     | 192.168.1.31  | Core Brands          | 5  |
| <b>(</b> ) | alfe-  | Marantz-SR7010  | 192.168.1.49  | D&M Holdings         | 5  |
| <b>(</b> ) | alle-  | Unspecified     | 192.168.1.10  | Digiboard            | 2  |
| <b>(</b> ) | 4/4-   | Unspecified     | 192.168.1.159 | Guangdong Oppo Mob.  | >  |
| •          | 4/4-   | Unspecified     | 192.168.1.135 | Huawei Technologies  | 3  |
| •          | 4/4-   | MUSICSTREAM     | 192,168,1,30  | ProMax Systems       | Ş. |
| <b>@</b> ; | 4/4-   | OpenWrt         | 192.168.1.129 | Shenzhen Kaiboer Tec | 5  |
| <b>(</b> ) | -4/4-  | USER-20170731LD | 192.168.1.158 | Wistron InfoComm(Ku  | 8. |

### 点击设备进入,显示详情。点击 MORE,点击 INFO

| customers > 内蒙古通辽钻石郡7-3-2 > 内蒙古通辽 ><br>Unspecified      |                      |               |               |          |  |  |
|---------------------------------------------------------|----------------------|---------------|---------------|----------|--|--|
| DETAILS                                                 |                      |               |               | INFO     |  |  |
| Device Status                                           |                      |               | _             | HIDE     |  |  |
| Ø         55m 42s           ONLINE         SYSTEM UPTIN | 3 1 ms<br>ME LATENCY |               |               | CREFRESH |  |  |
| General Information                                     |                      |               |               |          |  |  |
| DEVICE NAME                                             | Unspecified          | IP ADDRESS    | 192.168.1.101 |          |  |  |
| MANUFACTURER                                            | Core Brands          | MAC ADDRESS   |               |          |  |  |
| HUB FIRST SEEN                                          | 1 hr                 | HUB LAST SEEN | 2 mins        |          |  |  |

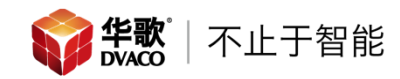

弹出页面,添加设备名称,方便记忆查找。打开设备提醒

| More Information                                          | 填写自定义                  | L                        | ×     |
|-----------------------------------------------------------|------------------------|--------------------------|-------|
| Device Name                                               | 名称                     |                          |       |
| G10                                                       |                        |                          |       |
| Device Notifications ()<br>Receive notifications when thi | s device connects or a | disconnects from the net | work  |
| Device Information                                        | 当设备」                   | 二线/离线通过                  | 过网络提醒 |
| MAC Address                                               |                        |                          |       |
| LAN IP: 192.168.1.101                                     |                        |                          |       |
| Vendor: Core Brands                                       |                        |                          |       |
| First Soon: Sontombor 28 201                              | 7 11 38 AM             |                          |       |
|                                                           | Hide Device            | Cancel                   | Save  |

#### 重复以上步骤,将需要上线/离线通过网络提醒的设备都命名

| <b>@</b>  |   | ELAN G10     | 192.168.1.11  | Core Brands        |               |   |
|-----------|---|--------------|---------------|--------------------|---------------|---|
| ٠         |   | ELAN G1      | 192.168.1.12  | Core Brands        |               |   |
| <b>\$</b> |   | NILES 6430   | 192.168.1.31  | Core Brands        |               | > |
| ٠         |   | Unspecified  | 192.168.1.101 | Core Brands        |               |   |
| ٠         |   | 影院功放         | 192.168.1.49  | D&M Holdings       |               |   |
| <b>@</b>  |   | 灯控路畅网关 DS65L | 192.168.1.10  | Digiboard          | $\overline{}$ |   |
| <b>@</b>  | - | Unspecified  | 192.168.1.146 | Guangdong Oppo Mob |               |   |

#### 添加完成后,在"DASHBOARD 信息显示"页面可以查看设备的在线/离线情况

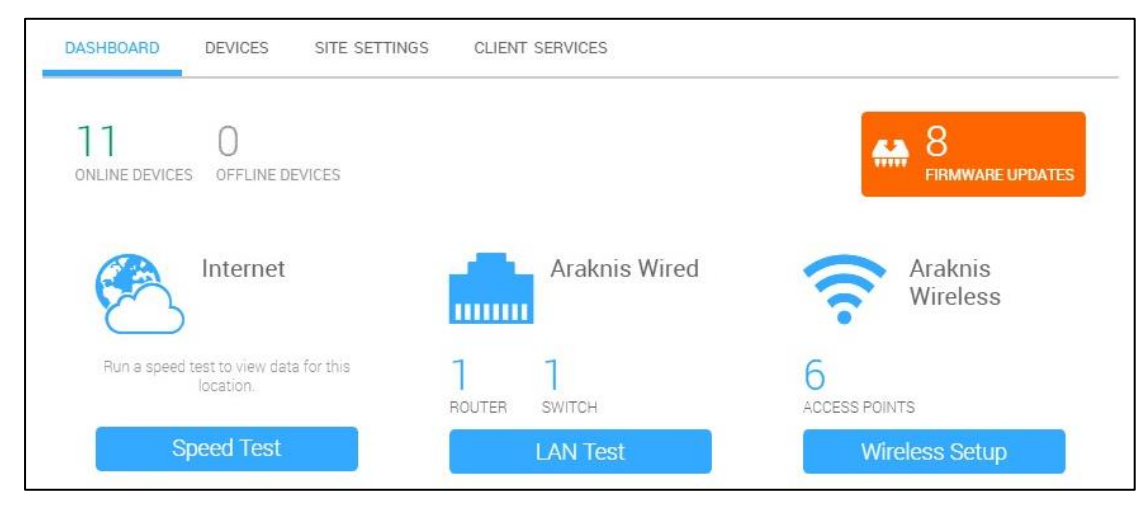

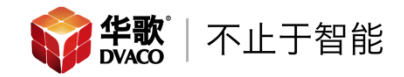

#### 点击 Speed Test 可以测试网速

| Speed Test 自动测速      | ×                   |
|----------------------|---------------------|
| Auto-Test Interval I | 24 Hours 🗸          |
|                      | Disabled            |
|                      | 8 Hours<br>24 Hours |
| Run Test             | LOCATION<br>内蒙古通辽   |
|                      |                     |

#### 点击 Run Test 开始测试网络

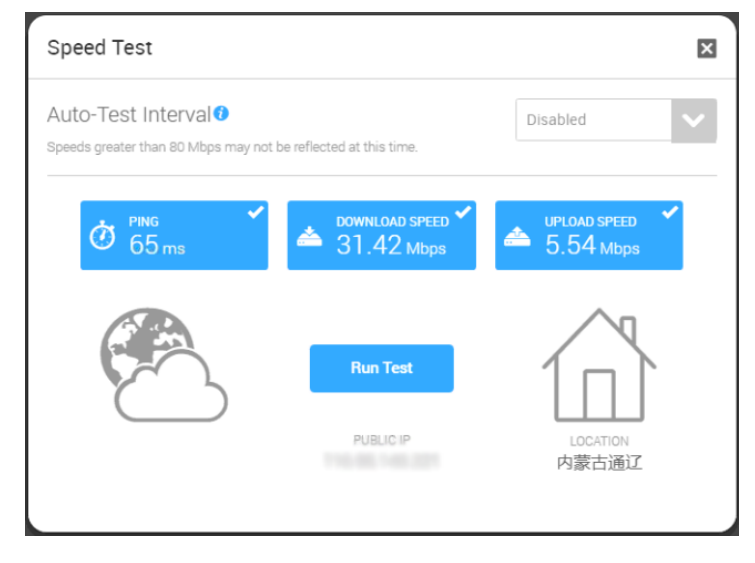

设备信息页面内可以查看现在链接到网络的设备获得的 IP 地址

| tatus 📀 🤝 | Device 🗸                 | Manufacturer                  | MAC Address         | IP Address / Reservation 🕄 🦷 |
|-----------|--------------------------|-------------------------------|---------------------|------------------------------|
|           | HUAWEI_P9                | Huawei Technologies           | ACTO VOID AND       | 192.168.1.198 🔒              |
| 0         | Honor_8                  | Huawei Technologies           |                     | 192.168.1.161 🔒              |
|           | android-99b1e47c816cb1db | Guangdong Oppo Mobile Telecom |                     | 192.168.1.160 🔓              |
| 0         | Unspecified              | Guangdong Oppo Mobile Telecom | 421034-0-0803       | 192.168.1.159 🔒              |
| •         | USER-20170731LD          | Wistron InfoComm(Kunshan)Co.  |                     | 192.168.1.158 🔒              |
| 0         | android-b2f094c743b8fc76 | Fn-link Technology Limited    | 1000 00100 0010     | 192.168.1.157 🔒              |
|           | new-host1                | Rosemount                     |                     | 192.168.1.156 🔒              |
|           | android-37408802f1b5d26f | Guangdong Oppo Mobile Telecom | 0.00110-00100-00100 | 192.168.1.155 🔒              |
| 0         | HUAWEI_P9                | Huawei Technologies           | 10054-0030312121    | 192.168.1.154 🔒              |
| •         | araknis-24囗POE交换机        | Araknis Networks              |                     | 192.168.1.153 🔒              |

#### 设备信息页面内可以查看现在链接到网络的设备连接的信号强度

| Status 🕦         | Access Point | Device<br>Operating System | Network ID<br>Channel | MAC Address<br>Manufacturer | Tx 🛛 🔻 | Rx 🕄 🔍 |
|------------------|--------------|----------------------------|-----------------------|-----------------------------|--------|--------|
| <b>?</b> 100%    | B1层AP健身房     | iPhone                     | 7-3-2<br>5GHz         | 40-40-10-70<br>Appe         | 0.9MB  | 0.5MB  |
| <b>?</b> 13%     | B1层AP健身房     | bogon                      | 7-3-2<br>2.4GHz       | Huawe Technologies          | 0.4MB  | 0.5MB  |
| <b>?</b> 97%     | 1层AP大厅       | Unspecified                | 7-3-2<br>2.4GHz       | Guangdong Oppo Mobil        | 0.3MB  | 0.1MB  |
| <b>?</b> 40%     | 1层AP大厅       | Unspecified                | 7-3-2<br>2.4GHz       | Huawe Technologies          | 0.1MB  | 0.2MB  |
| 7%               | 二层AP         | Unspecified                | 7-3-2<br>2.4GHz       | Guangdong Oppo Mobil        | 0.0MB  | 0.0MB  |
| 22%              | 1层AP大厅       | bogon                      | 7-3-2<br>2.4GHz       | Humo Technologies           | 0.0MB  | 0.0MB  |
| <b>?</b> 4%      | 四层西AP        | android-37408802f1b        | 7-3-2<br>2.4GHz       | Guangdong Oppo Mobil        | 0.0MB  | 0.0MB  |
| <del>?</del> 10% | 四层西AP        | android-1d7d1eeaec9_       | 7-3-2<br>2.4GHz       | vivo Mobile Communic        | 0.0MB  | 0.0MB  |
| <b>?</b> 4%      | 二层AP         | android-37408802f1b        | 7-3-2<br>2.4GHz       | Guangoong Oppo Mobil        | 0.0MB  | 0.0MB  |

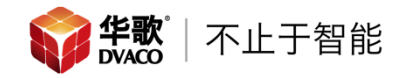

在"SITE SETTINGS 设置"内有 OVRC 的基本设置和 OVRC-HUB 设置

| General Settings / 基本设置                                                                                           |           |            |
|----------------------------------------------------------------------------------------------------|-----------|------------|
| Wireless Setup<br>Configure wireless network settings for multiple access points                                  | 无线设置      |            |
| Content Filtering & Network Security Settings<br>Configure network security settings and web content filtering po | BETA 内容过滤 | 悲和网络安全设置   |
| OvrC Hub Settings                                                                                                 |           |            |
| Network Scan Frequency<br>Configure how often the OvrC Hub scans the network.                                     | 扫描设备时间周期  | 1 Hour     |
| Network Ports Scanned<br>Configure the network ports that the OvrC Hub scans                                      | 扫描的端口     |            |
| Network VLANs Scanned<br>Configure the VLANs that the OvrC Hub scans                                              | VLAN 设置   |            |
| Speed Test Frequency<br>Configure how often the OvrC Hub runs a network speed to                                  | 网速测试周期    | 24 Hours 🗸 |

点击进入 Wireless Setup,可以统一设置所有无线设备的无线名称和加密方式(支持 3 种: OPEN; WPA2-PSK; WPA2-PSK MIXED)。

填写完配置信息,选择对应的无线 AP,点击 Save,上传配置至无线 AP。

| E <b>asy Wireless Setup</b><br>Customer: 内蒙古-通辽钻石郡7-3-2   Location                            | 内蒙古通辽                                                                                                    |    |  |  |  |
|-----------------------------------------------------------------------------------------------|----------------------------------------------------------------------------------------------------|----|--|--|--|
| Create the primary wireless network on each a<br>manage additional settings and guest network | cess point selected below. Please refer to the device configuration on each access point to<br>s. Do not use this feature if there are VLANs configured on the Access Points below. | )  |  |  |  |
| Wireless Network Name (SSID)                                                                  | 于线名称                                                                                                    |    |  |  |  |
|                                                                                               |                                                                                                    |    |  |  |  |
| Security Type                                                                                 | 加密方式                                                                                                    |    |  |  |  |
| WPA2-PSK                                                                                      | <u>×</u> _                                                                                                    |    |  |  |  |
| Security Passphrase                                                                           | 无线连接密码                                                                                                    |    |  |  |  |
|                                                                                               |                                                                                                    |    |  |  |  |
| Apply to:                                                                                     |                                                                                                    |    |  |  |  |
| ✓ ? 1层AP大厅<br>192.168.1.21                                                                    |                                                                                                    |    |  |  |  |
| □                                                                                             |                                                                                                    |    |  |  |  |
| □ 중 三层东AP<br>192.168.1.22                                                                     |                                                                                                    |    |  |  |  |
| □ ○ 三层西AP<br>192.168.1.23                                                                     |                                                                                                    |    |  |  |  |
| □ 示 二层AP<br>192.168.1.24                                                                      |                                                                                                    |    |  |  |  |
| □ ○ 四层西AP<br>192.168.1.25                                                                     |                                                                                                    |    |  |  |  |
|                                                                                               | Cancel Sa                                                                                                    | ve |  |  |  |

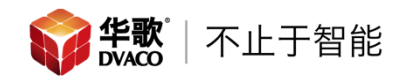

在 "CLIENT SERVICES 服务"内可以添加/修改网络控制功能。

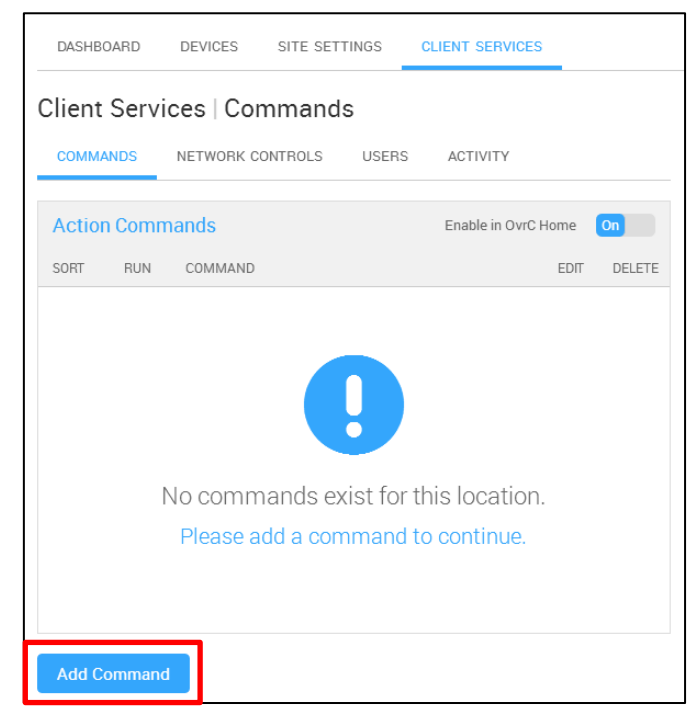

点击 Add,添加控制功能。填写控制功能的名称,选择功能的图标,选择被控设备,选择控制功能,如果控制多台设备点击添加(最多再添加4个设备),选择控制功能的使用时间间隔,点击 Save,生成控制按键。

|        | Command Name / Icon:<br>1层AP-REBOOT  Location: 内蒙古通辽                                                                                                    |    |
|--------|----------------------------------------------------------------------------------------------------|----|
|        |                                                                                                    | 图标 |
|        |                                                                                                    |    |
|        |                                                                                                    |    |
|        | 被控设备                                                                                                    |    |
|        | Select a device you want to control.                                                                                                    |    |
|        | Reset the device:     被控设备支持的            Reset Device      控制功能                                                                                                    |    |
| 添加其他设备 | Add Another Device Limit: 5 devices 控制功能的使用                                                                                                    |    |
|        | Choose how long the command should be disabled after running 间隔 This will give the affected device(s) time to reset.  A MINUTE 2 MINUTES 3 MINUTES 5 MINUTES 10 MINUTES 10 MINUTES |    |
|        | Cancel Save                                                                                                    |    |

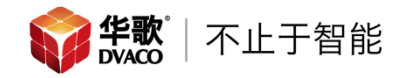

点击功能图标启动功能。

| DASHBO                        | DARD  | DEVICES   | SITE SETTI | NGS   | CLIENT SERVICE | ES   |        |         |
|-------------------------------|-------|-----------|------------|-------|----------------|------|--------|---------|
| Client Services   Commands 将功 |       |           |            |       |                |      |        | 能同步到    |
| СОММА                         | NDS   | NETWORK ( | CONTROLS   | USERS | ACTIVITY       |      | 0'     | vrC APP |
| Action                        | Comm  | ands      |            |       | Enable in OvrC | Home | 01     |         |
| SORT                          | RUN   | COMMAND   |            |       |                | EDIT | DELETE |         |
| 1                             |       | 1层AP-RE   | BOOT       |       |                | /    | 6      |         |
|                               |       |           |            |       |                |      |        |         |
|                               |       |           |            |       |                |      |        |         |
|                               |       |           |            |       |                |      |        |         |
|                               |       |           |            |       |                |      |        |         |
|                               |       |           |            |       |                |      |        |         |
| Add Co                        | mmand |           |            |       |                |      |        |         |